## 保護者チャージの手順

大学生協アプリからお子様のアプリに仕送りのよう に電子マネーのチャージをすることが出来ます。「コ ンビニ払い」と「クレジットカード払い」の手順を ご紹介します。

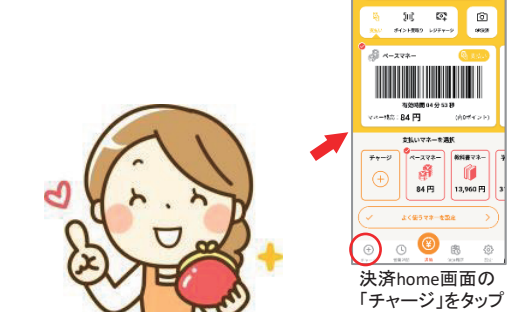

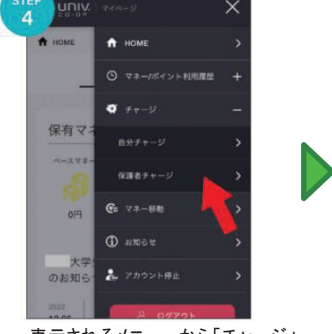

表示されるメニューから「チャージ」 を選択し、サブメニューから「保護 者チャージ」を選択しタップ

表示される画面のチャージ対象者 をタップして選択し、下の「クレジッ トカード・コンビニを利用」をタップ

保護者チャージ

保護者チャージ

0円

マイページ/保護者チャージ ■マネー合計

チャージ対象者を選択してください

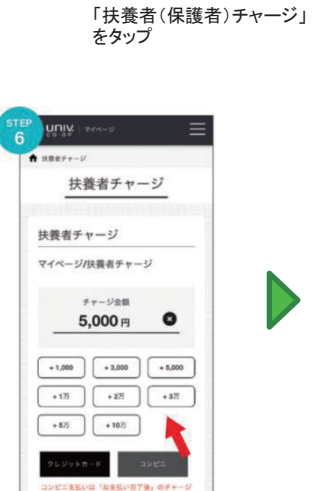

大学生活協同組合

HOME

0 6

大学生活協同組合から組合員へ のお知らせ

組合員MYページに遷移します

のでログインし、右上の3本線

扶養者チャージ

5,000 🕫 🛛 🕄

\*1,000 +3,000 +5,000

扶養者チャージ

マイページ/扶養者チャージ

をタップ

保有マネー残高

チャージ方法

その他チャージ

表示される画面の希望チャージ 金額をタップ

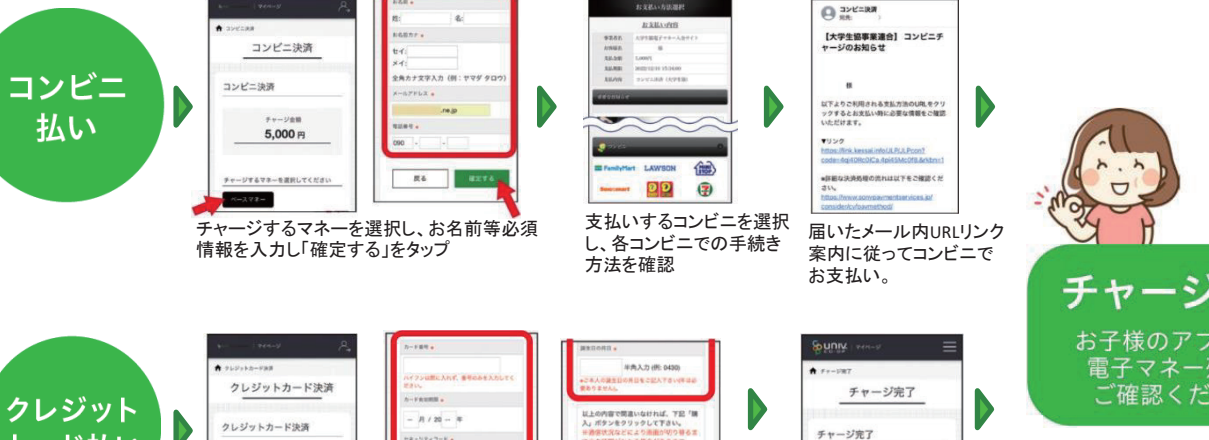

●■▲■大学生活瓷同聚合

電子組合員証

に上の内容で開直いなければ、下記「勝 」ボタンをクリックして下さい。 予定がスなどに上の レジットカード決済 カード払い 半角入力(例:123) 5,000 円 Rő BA 

> チャージするマネーを選択し、クレジットカード情報を入力し「購入」 をタップ

+175 +275 +375 + 573 + 1075 画面下の支払い方法を選択タップ ※所属生協によってことなります。

チャージ完了 お子様のアプリにて

ご確認ください。

チャージ完了の画面 が表示されます。

マネーのチャージが完了いたし ました。

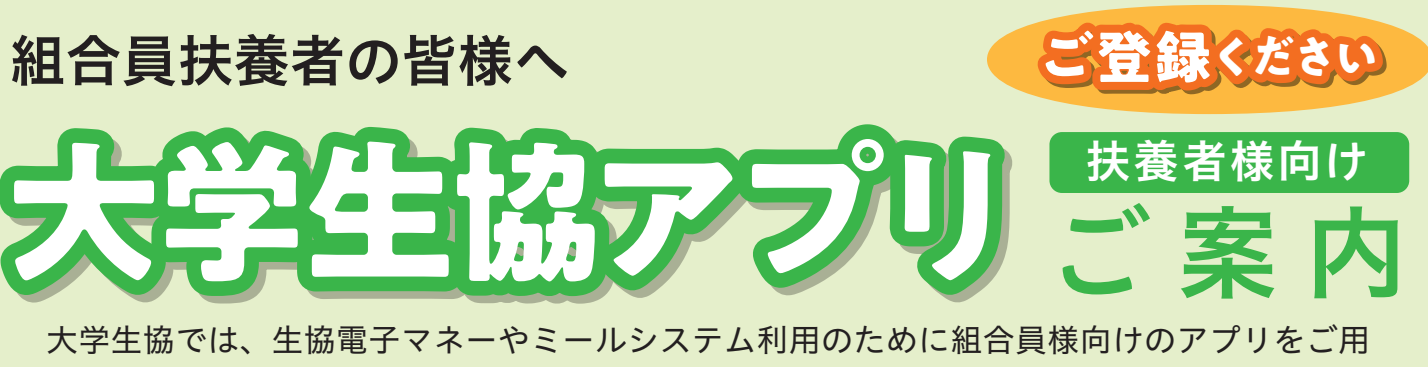

意しております。組合員ご本人はもちろん、扶養者の皆様もこのアプリをご利用されること で、お子様への仕送りチャージやお子様の利用履歴閲覧ができ、便利で安心です。

## 大学生協アプリでできること

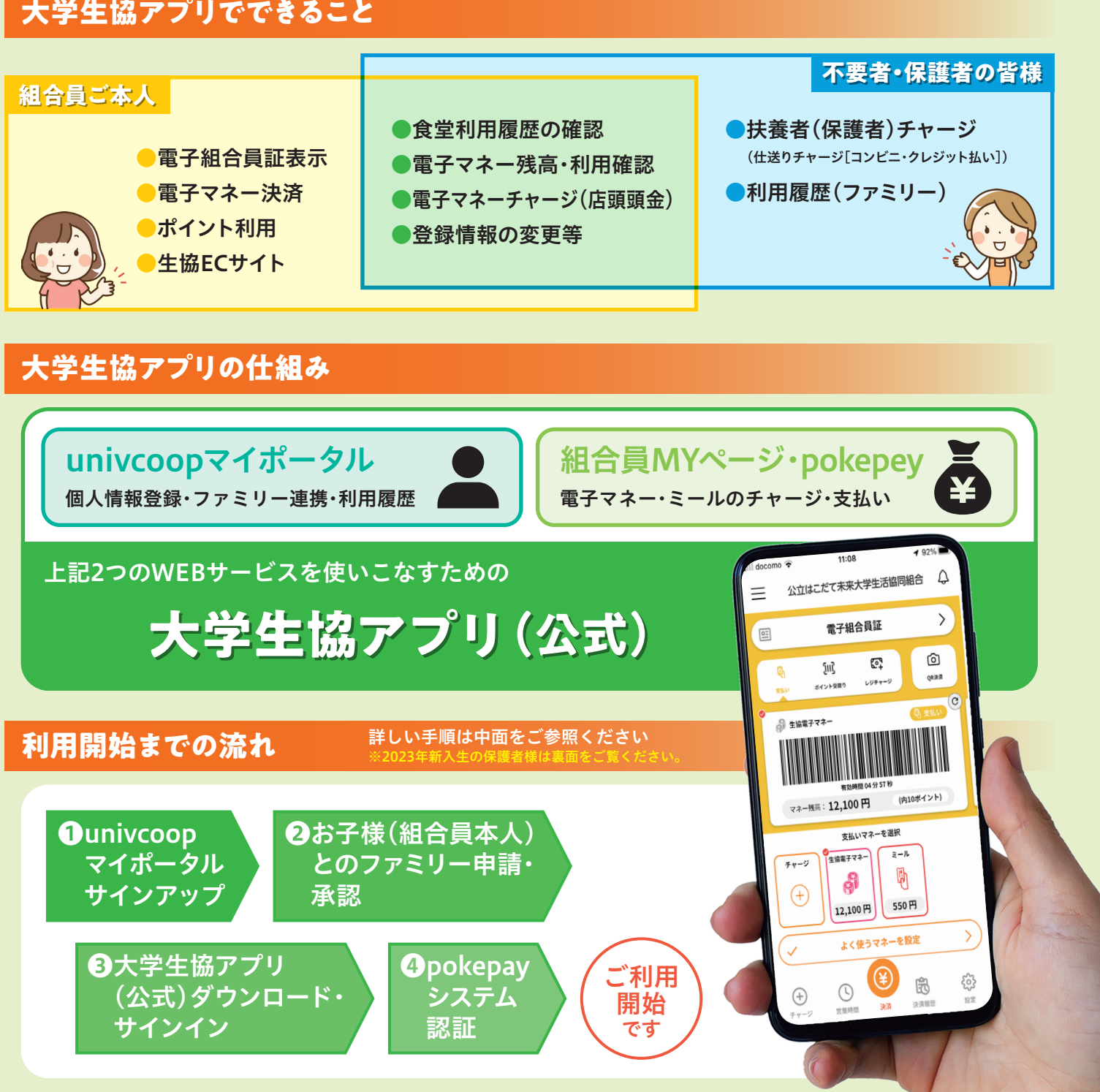

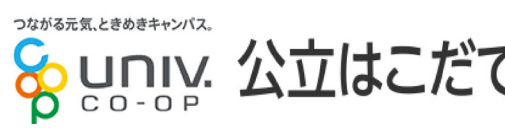

## 公立はこだて未来大学生活協同組合

### 扶養者様のアプリ利用開始までの手順 ※赤い囲みに必要事項を入力、矢印をタップしてください

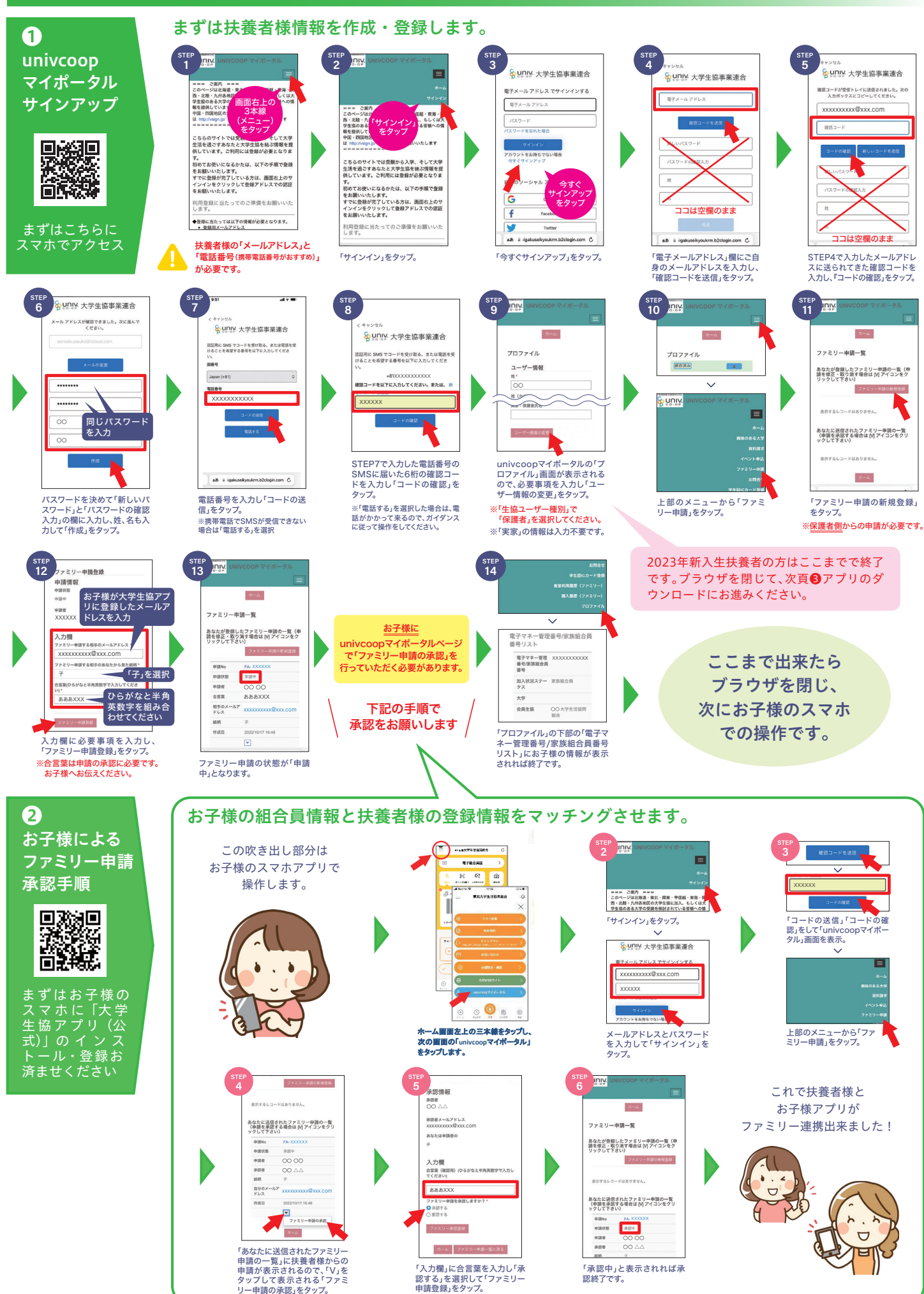

### 8 & UNIV. 大学生協事業連合 UNIV. App Store サインイン C000 サインアップ Google Play サインイン univcoopマイポータルで サインアップしたメールアド レスとパスワードを入力し 「サインイン」をタップ 「サインイン」をタップ 最後にお財布機能であるpokepayのシステム認証です。 4 pokepay システム認証 **D**pokepay T pokepau © 6880010 > 大学生活協同組合はポケベイを使っ て作られています。 大学生活協同組合はポケペイを使っ て作られています。 ログイン・新規登録 Eメールをお送りしました pokepayの画面に遷移したら、 入力した電話番号またはメー 電話番号またはメールアドレス ルアドレスで確認コードを受信 を入力し「確認コードを送信す し、入力欄に受信した6桁の る」をタップ コードを入力し、「ログイン」を

3

# ご利用開始・ご利用方法

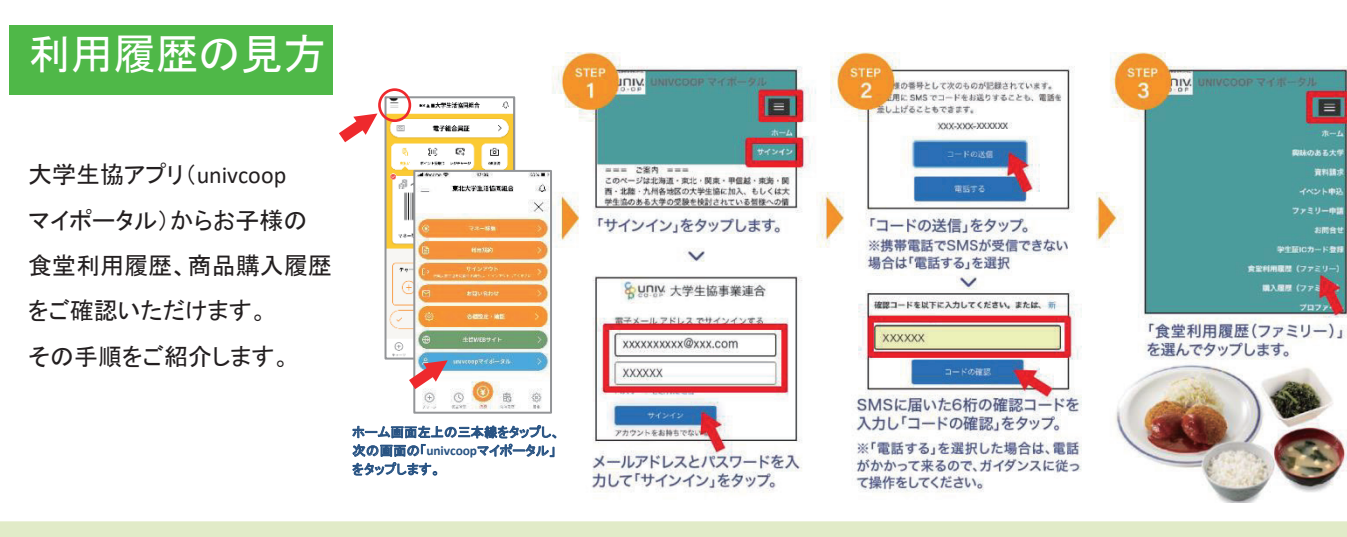

加入 Web システムでお手続された 2023 年度新入生扶養者・保護者の 皆様は大学生協アプリ登録の手順が異なります。

本パンフ左ページの①から進めますが「ファミリー申請」の手順が不要です。

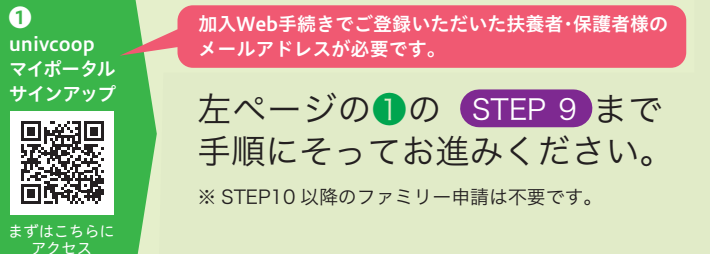

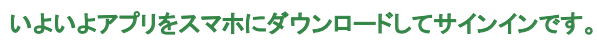

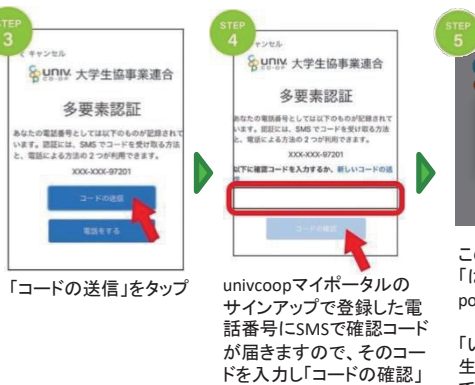

をタップ

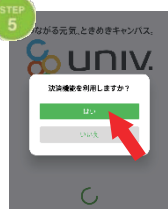

この画面が表示されたら 「はい」を選択 pokepayシステム認証に遷移

「いいえ」を選択した場合、 生協電子マネーがご利用 できません

●×▲■大学生活協同組合

Δ

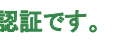

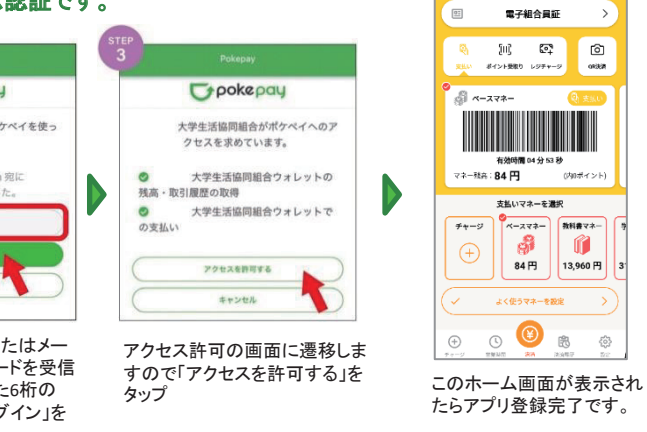

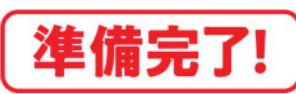

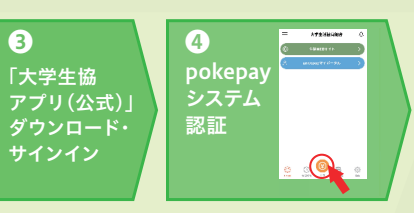

②のお子様によるファミリー申請承認手続は不要です

| eil docomo 🔹                                                                                                    | "<br>11<br>立はこだて未3                | -08<br>來大学生活識的      | 192%          |
|----------------------------------------------------------------------------------------------------|-----------------------------------|---------------------|---------------|
| E                                                                                                    | 電子編                               | 合員証                 | >             |
| R.                                                                                                    | <b>日</b><br>2003年880              | <b>2</b><br>1099-09 |               |
| المعلم المعلم المعلم المعلم المعلم المعلم المعلم المعلم المعلم المعلم المعلم المعلم المعلم المعلم المعلم المعلم<br>تعتم المعلم المعلم المعلم المعلم المعلم المعلم المعلم المعلم المعلم المعلم المعلم المعلم المعلم المعلم المعلم ا<br>تعتم المعلم المعلم المعلم المعلم المعلم المعلم المعلم المعلم المعلم المعلم المعلم المعلم المعلم المعلم المعلم ال |                                   |                     |               |
| **- <i>"</i> (+)                                                                                                    | 支払いマ<br>2198777キー<br>の<br>12,100円 | ネーを選択               |               |
| $\checkmark$                                                                                                    | よく使うす                             | *ネーを設定              | $\rightarrow$ |
|                                                                                                    |                                   | 2                   | -0-           |
|                                                                                                    | Landa a                           |                     | 203<br>RZ     |